# SCHWING ñ Control system "VECTOR " SERVICE MANUAL

valid from software version V 1.10 onwards

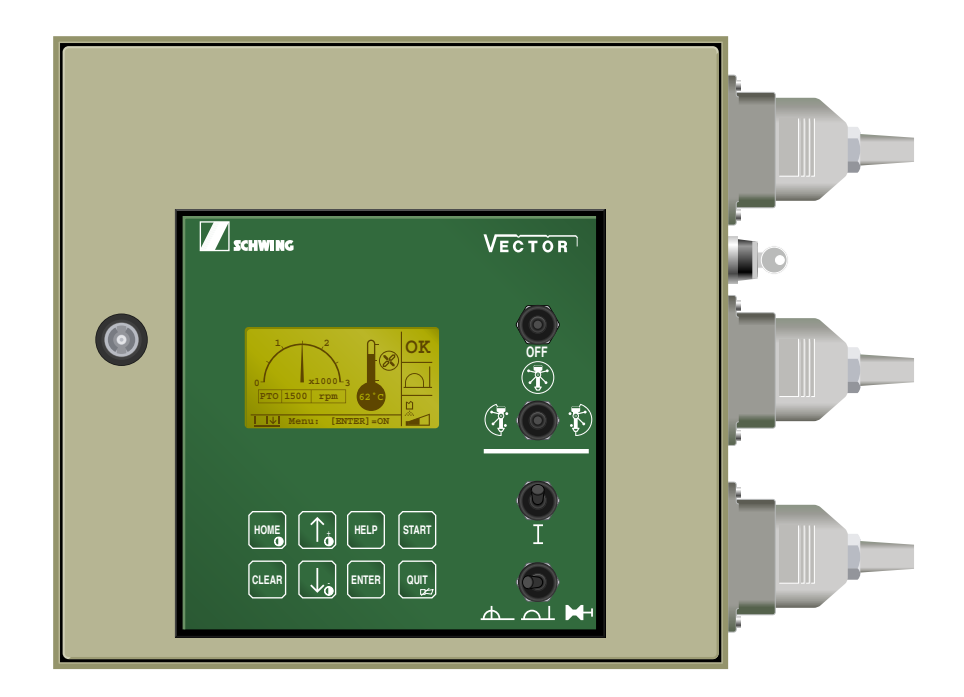

## PART 1: OPERATION

## PART 2: TEACH MODE

Published by: SCHWING GmbH Dept.: **VVW** Postfach : 20 03 62 D - 44647 Herne Id. no.: 10207417 15.04.04 13:06

## START SCREEN:

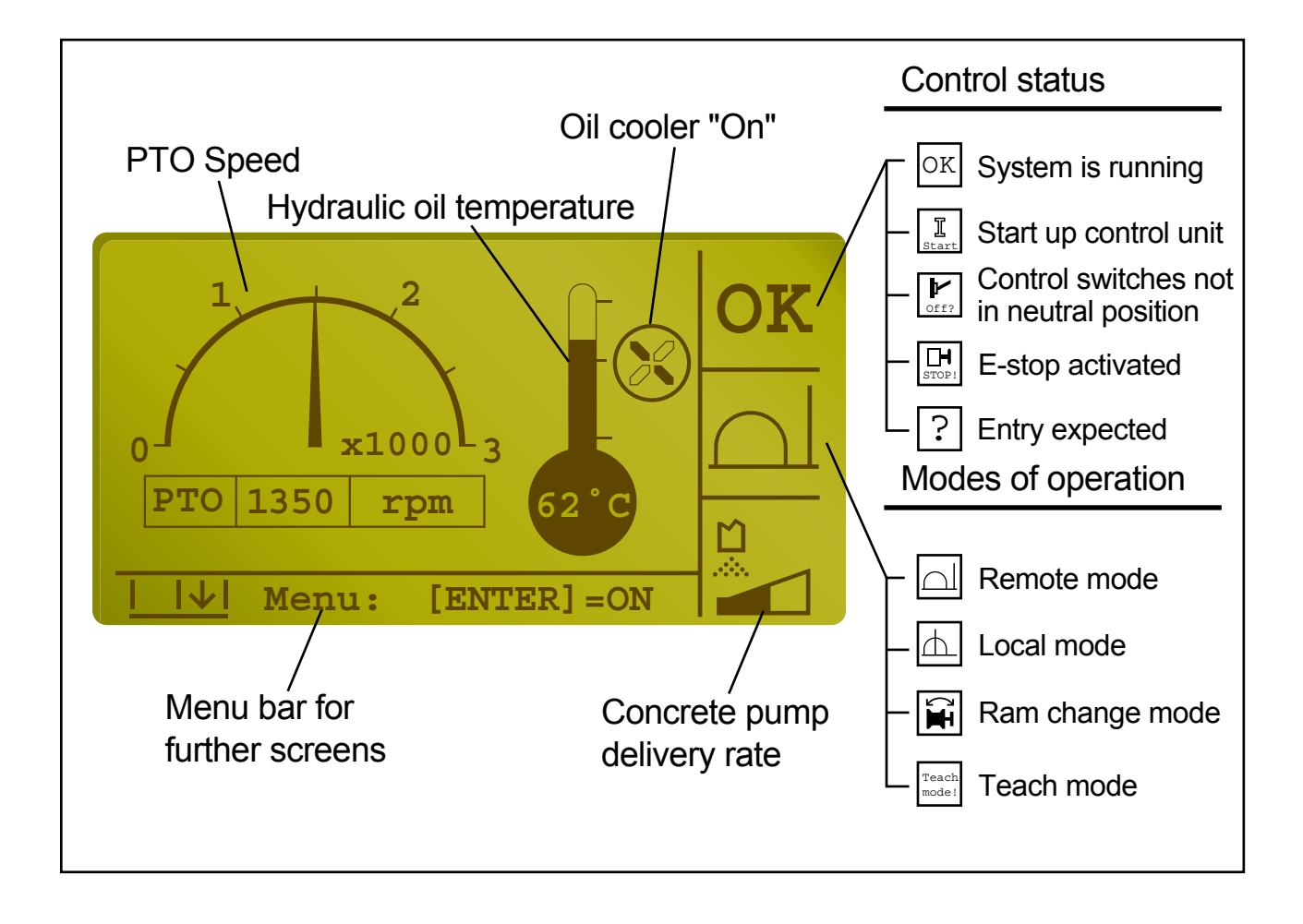

## SCHWING control system 'VECTOR'

# **OPERATION**

The present instructions are intended to serve as a 'memory aid'. They do not refer to any particular type of machine and do not relieve the user of familiarizing himself with the operating manual of the machine in question.

#### CONTENTS

- 1.COMMISSIONING3.1CONTROL CABINET
- 1.1 LOCAL CONTROL 3.1.1 DISPLAY
- 1.2REMOTE CONTROL3.1.2MENU CONTROL
- 1.3RAM CHANGE MODE3.2LOCAL CONTROL
- 2.1 ENGINE START / STOP
- 2.2 EMERGENCY STOP
- 2.3 BYPASS MODE
- 3. CONTROL AND MONITORING ELEMENTS

- 3.3 REMOTE CONTROL
- 4. MENU OVERVIEW MAIN MENU / SUBMENUS
- 5. MENU OPERATION EXAMPLE
- 6. DIAGNOSTIC SYSTEM FAULT HANDLING
- 6.1 SUMMARY OF MESSAGES

#### 1. COMMISSIONING

The electrical machine control system can only be activated if the drive configuration has been properly selected:

- Switch on the ignition of the vehicle.
- Shift the travel gearbox to neutral position (idling)\*.
- Apply the parking brake.
- Switch on the P.T.O\*.
- \* For vehicles without P.T.O. see machine operating instructions.
- Switch on the machine control in the driver's cab.

The system is being initialized as indicated by the bar graph on the display.

The starting screen is displayed after the initialization (Fig. 1).

- Select the desired mode of operation with switch 3 (Fig. 2):

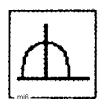

local control

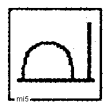

remote control

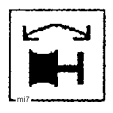

pumping piston replacement

The mode selected is indicated in display section 5 (Fig. 1).

Now, the following functions can be activated:

- signal horn on
- engine off
- speed reduction

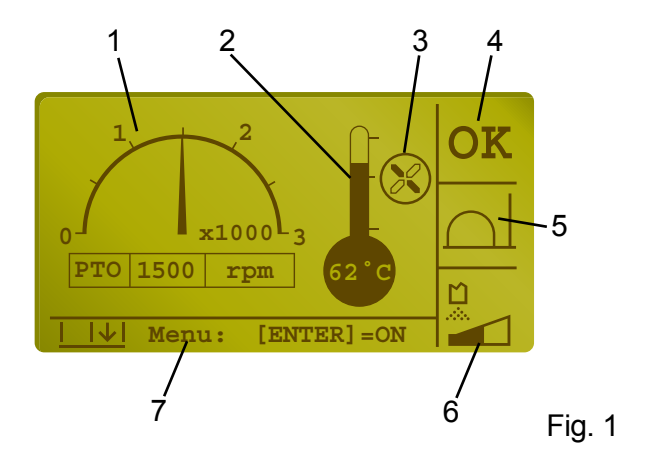

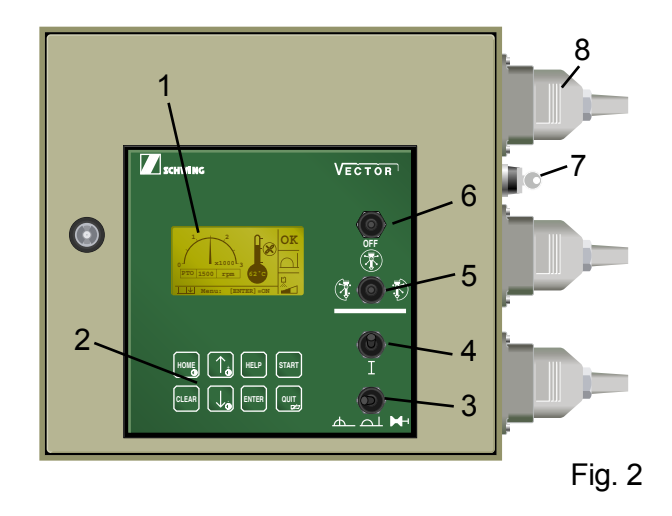

#### 1.1 LOCAL CONTROL

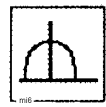

This symbol is displayed in section 5 (Fig. 1) of the screen.

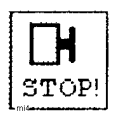

This symbol flashes in section 4 when a E-stop has been pressed:

Unlock all emergency stop stations

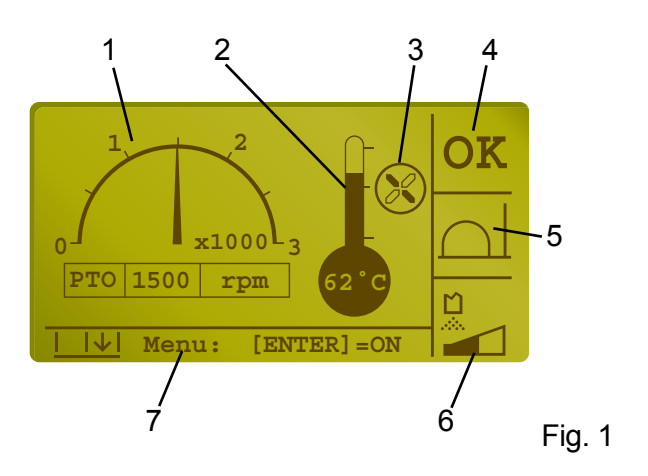

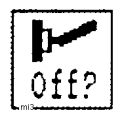

This symbol flashes in section 4 when one a of the switches on the local control panel is on (Fig. 2):

Set all switches to neutral.

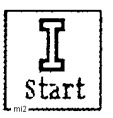

This symbol flashes in section 4 when the system is ready for start-up.

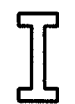

Start the control with pushbutton 4 (Fig. 3).

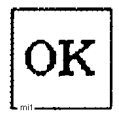

Starting is confirmed by a brief acoustic signal and the symbol on the left is displayed in section 4 (Fig. 1).

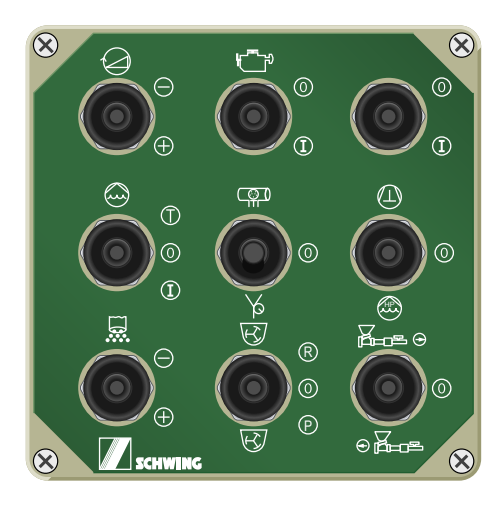

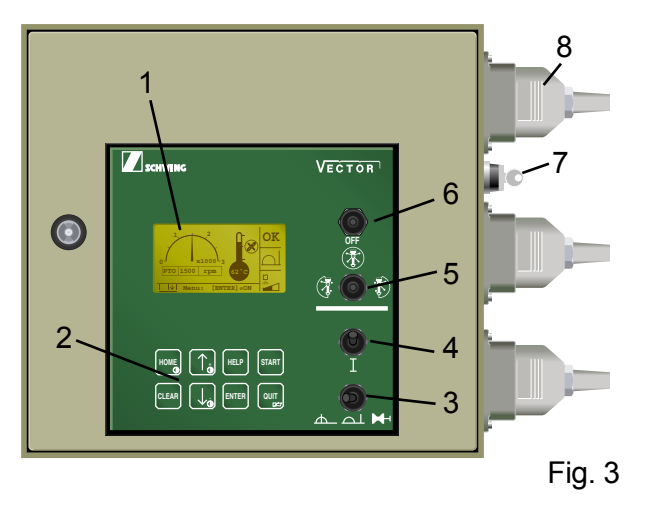

#### **1.2 REMOTE CONTROL**

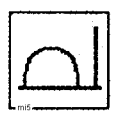

This symbol is displayed in section 5 of the screen (Fig. 1).

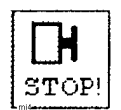

This symbol flashes in section 4 when an emergency stop button on the machine or on the remotecontrol box (Figs. 2) has been pressed:

The symbol flashes also when the remote-control box is off:

Unlock all emergency stop buttons or switch on the remote-control box.

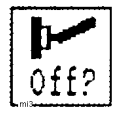

This symbol flashes in section 4 when a switch on the remote-control box is on.

Set all switches toneutral.

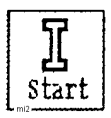

This symbol flashes in section 4 when the system is ready for startup:

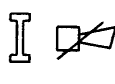

Start up the control with this pushbutton on the remote-control box.

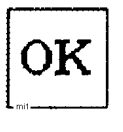

Starting is confirmed by a brief acoustic signal and the symbol on the left is displayed in section 4 (Fig. 1).

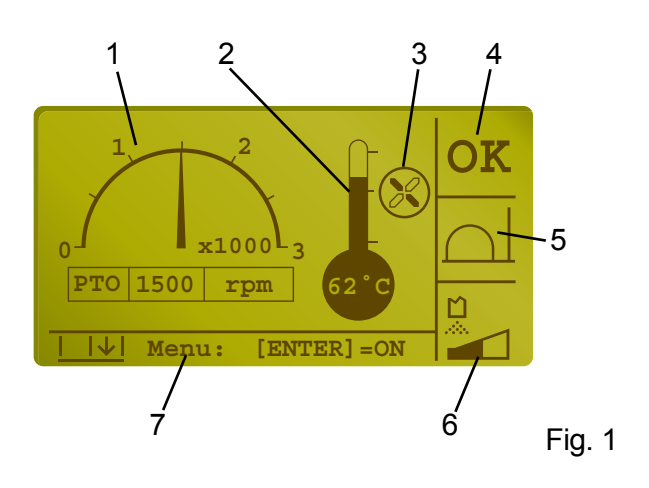

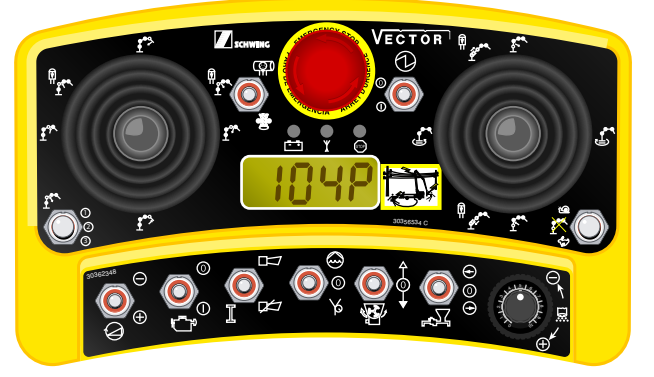

#### 1.3 RAM CHANGE MODE

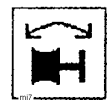

This symbol is displayed in section 5 of the screen (Fig. 1).

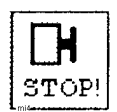

This symbol flashes in section 4 when a E-stop station on the machine has been pressed:

Unlock **all** emergency shut-off but-tons.

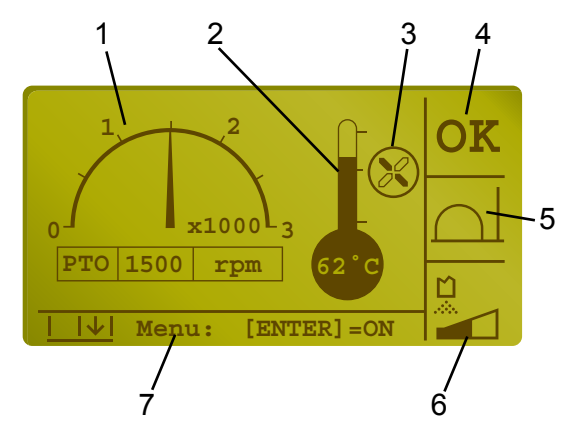

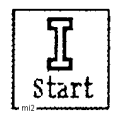

This symbol flashes in section 4 when the system is ready for start-up.

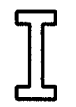

Start up the control with pushbutton 4 (Fig. 2).

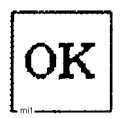

Starting is confirmed by a brief acoustic signal and the symbol on the left is displayed in section 4 (Fig. 1).

The activation of the 'RAM CHANGE MODE automatically reduces thespeed of the engine.

The concrete pump and the diesel engine can now be controlled with the switches on the special control box (Fig. 3).

See machine operating instructions, chapter 4.43: 'RAM CHANGE MODE'.

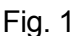

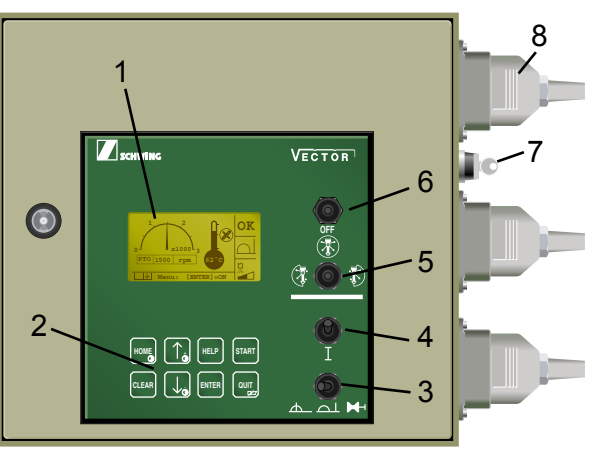

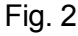

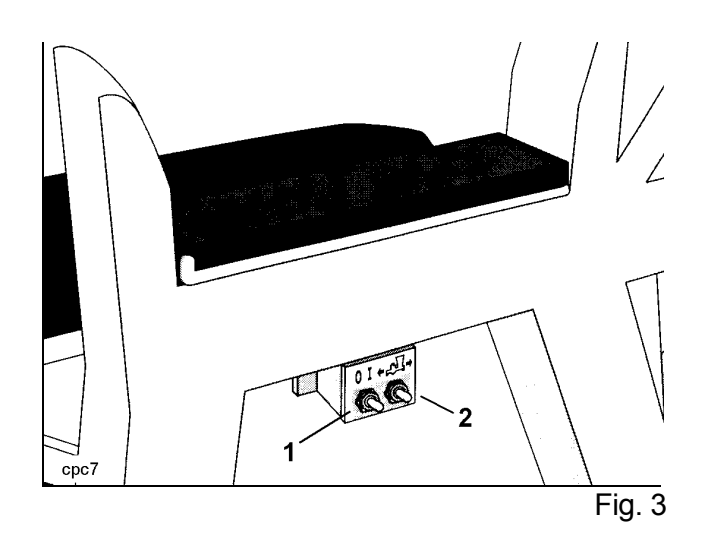

#### 2.1 ENGINE START / STOP

To prevent unintended starting of a machine function, the engine can only be started when all switches (controlling hydraulic functions) are in their neutral (0) position.

Shutting off the engine when a function is active is possible, but should be avoided.

If there is no emergency, always proceed as follows.

- deactivate the function(s), then
- reduce the engine rpm to idle
- shut off the engine.

#### 2.2 EMERGENCY STOP

Do not use the emergency stop switches as an on/off switch, it is for emergencies only.

In normal operating conditions always stop the machine functions and the engine with the controls provided for this purpose.

#### 2.3 BYPASS MODE

The dump valves of the machine are open without current. This means:

These valves will open when the power supply has been interrupted (E-stop is active).

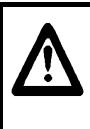

#### **ATTENTION: RISK OF ACCIDENT**

The machine may only be used when the emergency stop system is fully operational.

If - in certain emergency situations (machine loaded with concrete) - the machine cannot be repaired immediately, the power supply to the dump valves can be reactivated manually:

- To do so, insert the key into key-switch 7 (Fig. 1) and turn it to the locked position.

In this position, the key cannot be withdrawn.

- Control the machine movements with the manual levers of the control valves.
- Clean the machine and bring to it transport position.
- Stop working on the job and have the emergency shut-off system be repaired immediately.

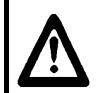

#### ATTENTION: RISK OF ACCIDENT AND DAMAGE

Perform all machine movements with the lowest possible speed and under permanent supervision.

Commands from electrical controls will not be executed.

The emergency shut-off system and all safety limit switches are not operational.

During the work, the key must not be left in the key-switch. It must be withdrawn and kept in a safe place.

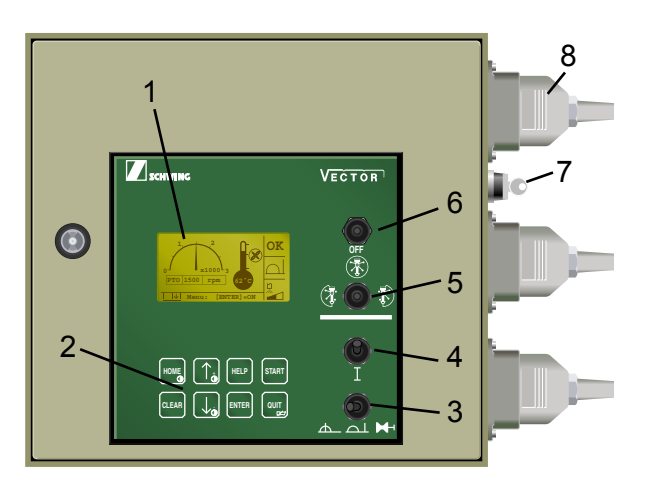

#### 3. CONTROL AND MONITORING ELE-MENTS

#### 3.1 CONTROL CABINET (Fig. 1)

- 1 Display
- 2 Key: menu control
- 3 Operating mode selector:
  - local control
  - remote control
  - ram shange mode
- 4 Momentary-contact switch: control on
- 5 Switch: Select EASy working range \*
- 6 Switch: EASy\* off
- 7 Key-switch: Emergency stop bypass
- 8 Connector: radio or cable remote control
- \* Optional equipment: One-Side Outrigger System (EASy), see separate operating instructions

#### 3.1.1 DISPLAY

On start-up, the following data are displayed on screen (Fig. 2):

- 1 P.T.O. speed
- 2 Hydraulic oil temperature
- 3 Oil cooler "on"
- 4 Control status
- 5 Selected mode of operation
- 6 Concrete pump delivery rate
- 7 Menu options

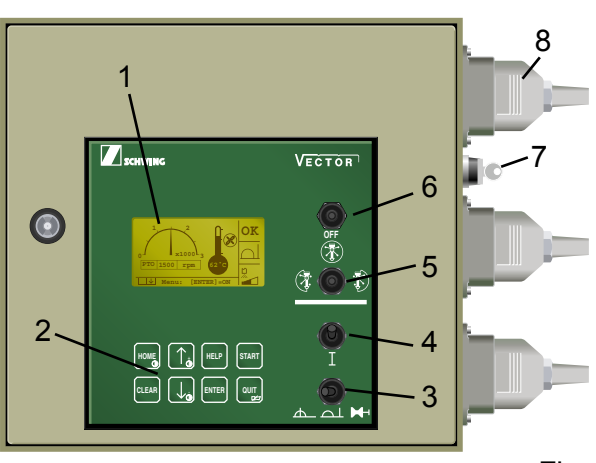

Fig. 1

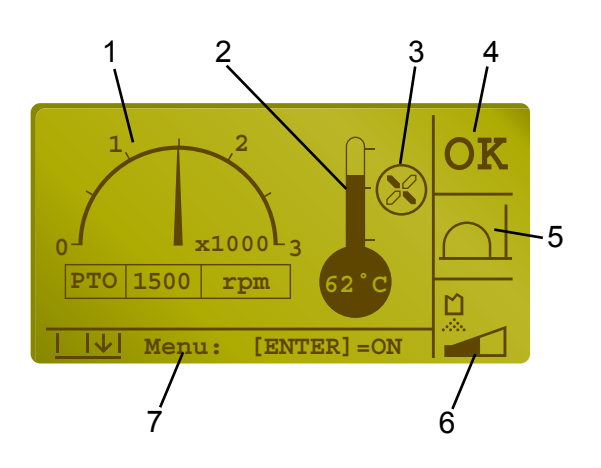

#### Important note:

After pressing the  $\boxed{\downarrow_{\bar{0}}}$  key on the menu control panel, further operational data can be displayed:

- concrete pump hydraulic oil pressure
- hydraulic oil reservoir level indication (optional equipment)
- engine load factor (optional equipment independent of vehicle)

Control status indications:

Section 4 (Fig. 1) of the screen displays the following conditions:

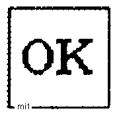

Control system is running.

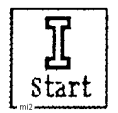

Control off, start up.

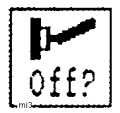

Starting not possible: switches not in neutral position.

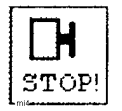

Starting not possible: emergency stop activated

Operating mode display:

Section 5 (Fig. 1) of the screen displays the following modes of operation:

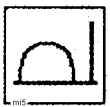

Remote-control (radio or cable)

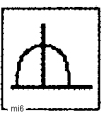

Local control

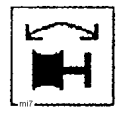

Pumping piston replacement

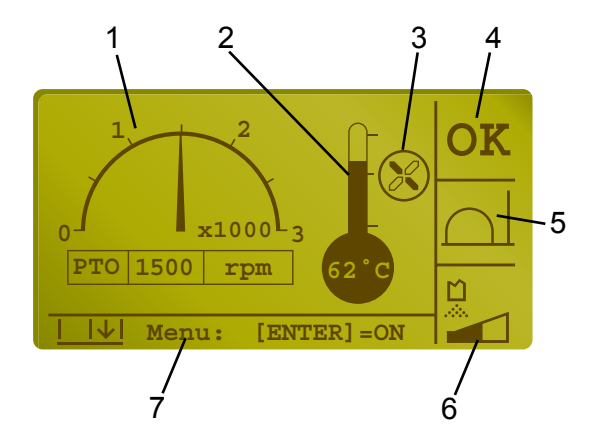

### 3.1.2 MENU CONTROL

#### Basic functions of the keys (2) in Fig. 1:

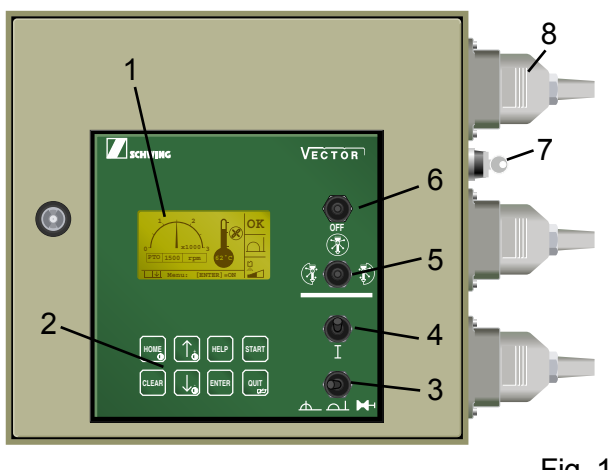

Fig. 1

When a key pressed, the corresponding function is identified by a symbol in the upper left corner of the display.

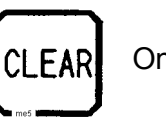

One step back in menu.

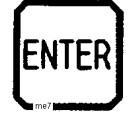

Select indicated menu item or activate changes

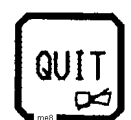

Confirmation and reset of diagnostic messages.

Fast selection / abbreviated function keys (shortcuts):

Press the following keys at the same:

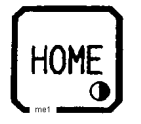

Full return to start screen

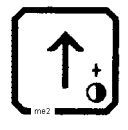

**Up** one item in the menu selection list.

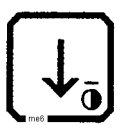

**Down** one item in the menu selection list.

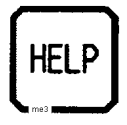

Supplementary information for certain screens of the diagnostic function. **Presently not implemented.** 

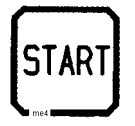

Execution of certain actions, e.g. resetting of the concrete pump's delivery rate counter.

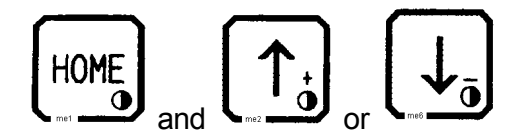

to set the contrast of the LCD display manually.

During setting, the contrast is indicated on display between 0 and 99 %.

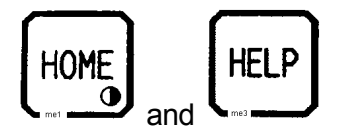

to go to the manual language selection for all displays.

#### 3.2 LOCAL CONTROL

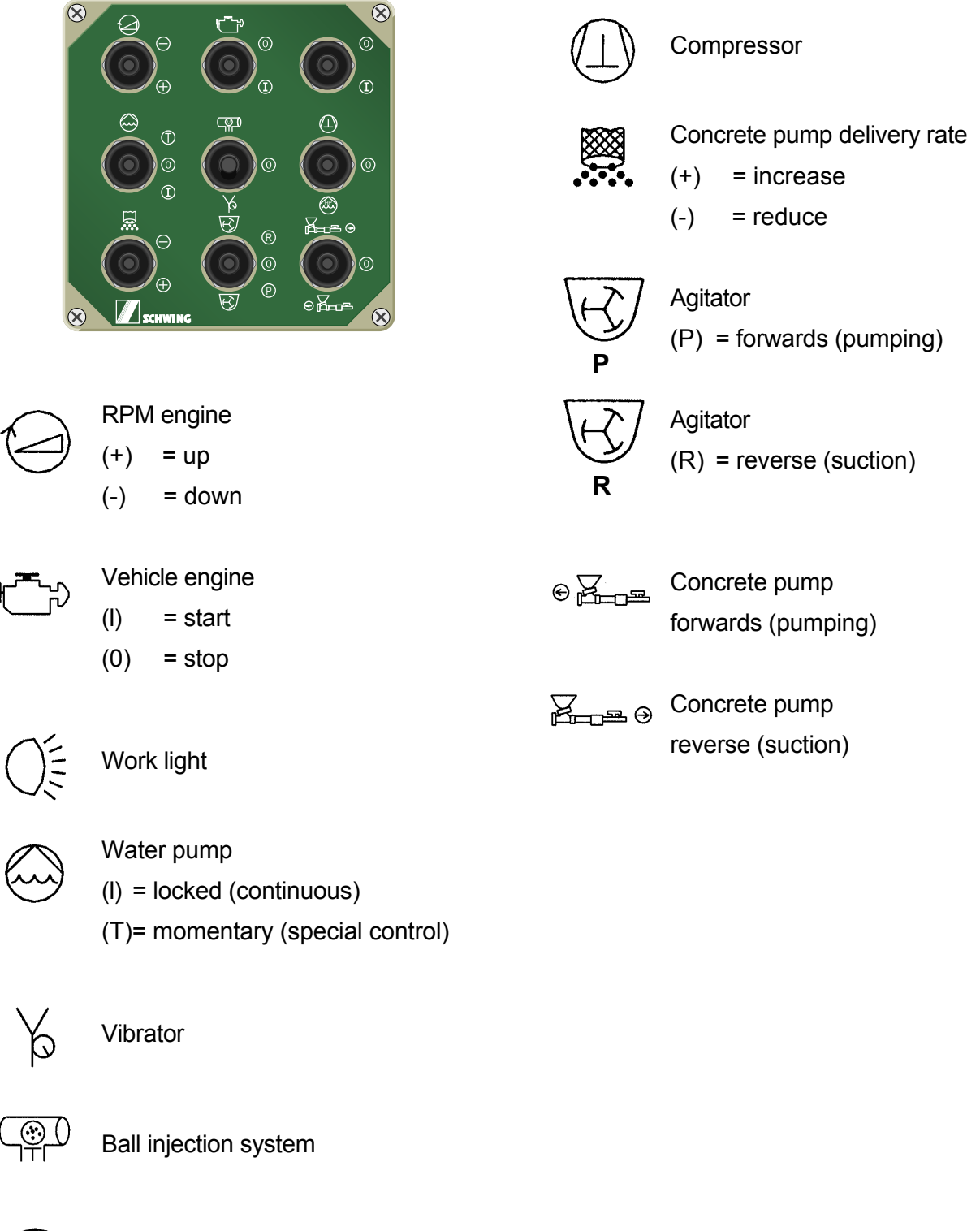

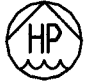

High-pressure water pump

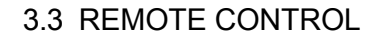

|                                                               |                                                                                                    | Water pump<br>Agitator in:<br>(♪) = forward<br>(𝔄) = reverse<br>Compressor                                                                                                    |
|---------------------------------------------------------------|----------------------------------------------------------------------------------------------------|----------------------------------------------------------------------------------------------------|
| RPM engine<br>(+) = up<br>(-) = down                          | €₽₽₽₽₽                                                                                                    | Concrete pump<br>forwards (pumping)                                                                                                    |
| Vehicle engine<br>(I) = on (starting<br>(0) = off (stopping)  | ፼፼፼                                                                                                    | Concrete pump<br>reverse (suction)                                                                                                    |
| Control on<br>Diagnostic horn signal confirm<br>(shut-off)    | (0)                                                                                                    | boom speed slow<br>(placing operations)<br>boom functions off<br>boom speed fast<br>(set-up and take-down)                                                                                                    |
| Vehicle signal horn on                                        | Radio rem                                                                                                    | ote control only:                                                                                                    |
| End hose shutoff valve.                                       | - +                                                                                                    | LED:<br>charge condition of transmitter battery                                                                                                    |
| Ball injection system.                                        | Ť                                                                                                    | LED:<br>tansmitter state of operation:<br>continuously on = transmitter ready                                                                                                    |
| Concrete pump delivery rate<br>(+) = increase<br>(-) = reduce |                                                                                                    | flashing = transmitting control<br>signals                                                                                                    |
|                                                               | <pre>Image Control on Control on</pre> | Image: Second second secon |

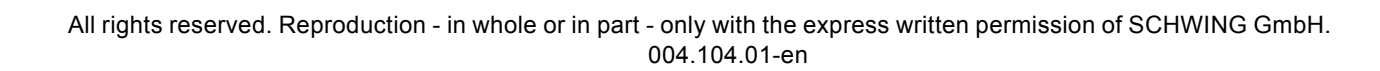

Vibrator in automatic mode on

Ъ

### 4.1 MENU OVERVIEW - MAIN MENU

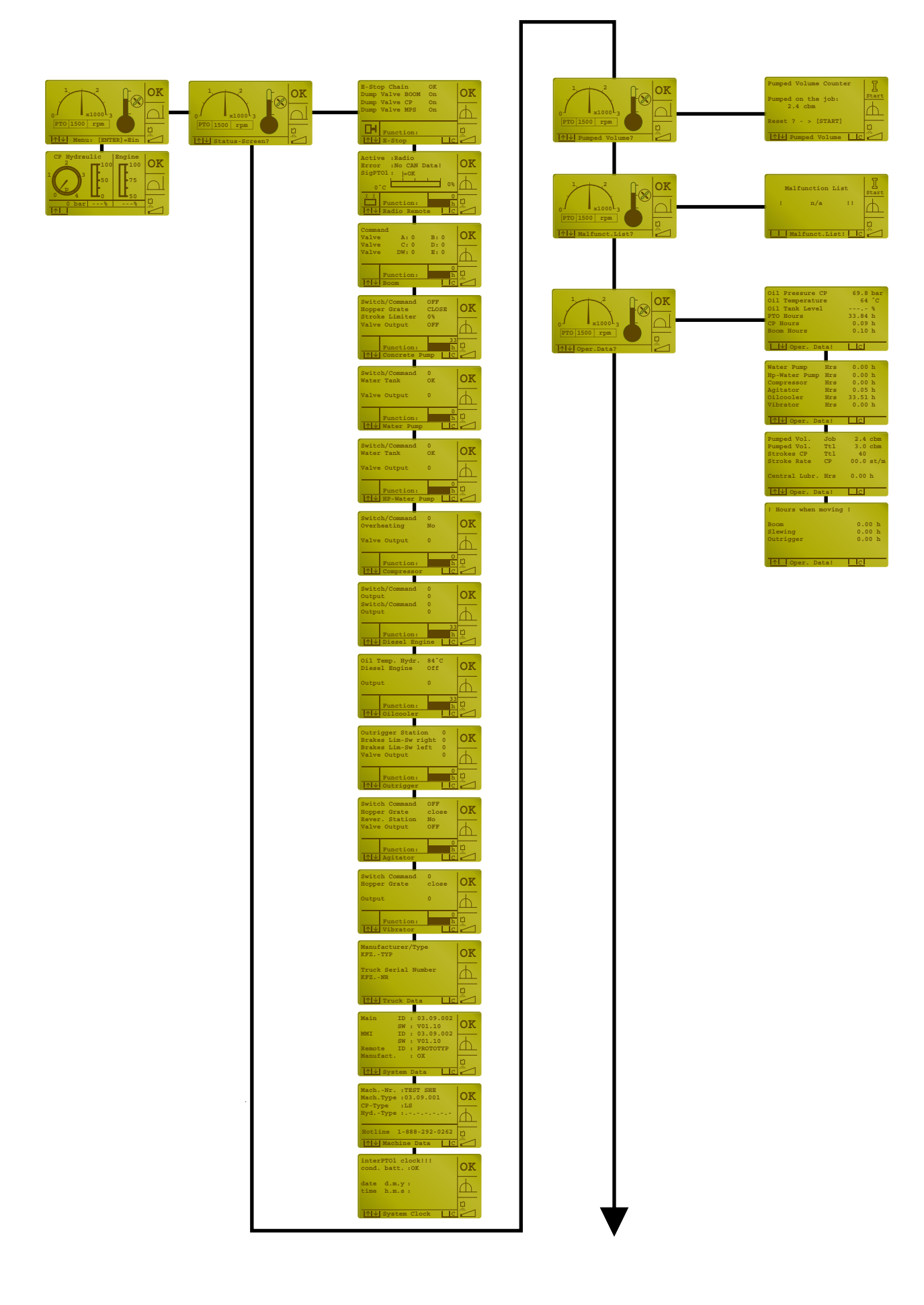

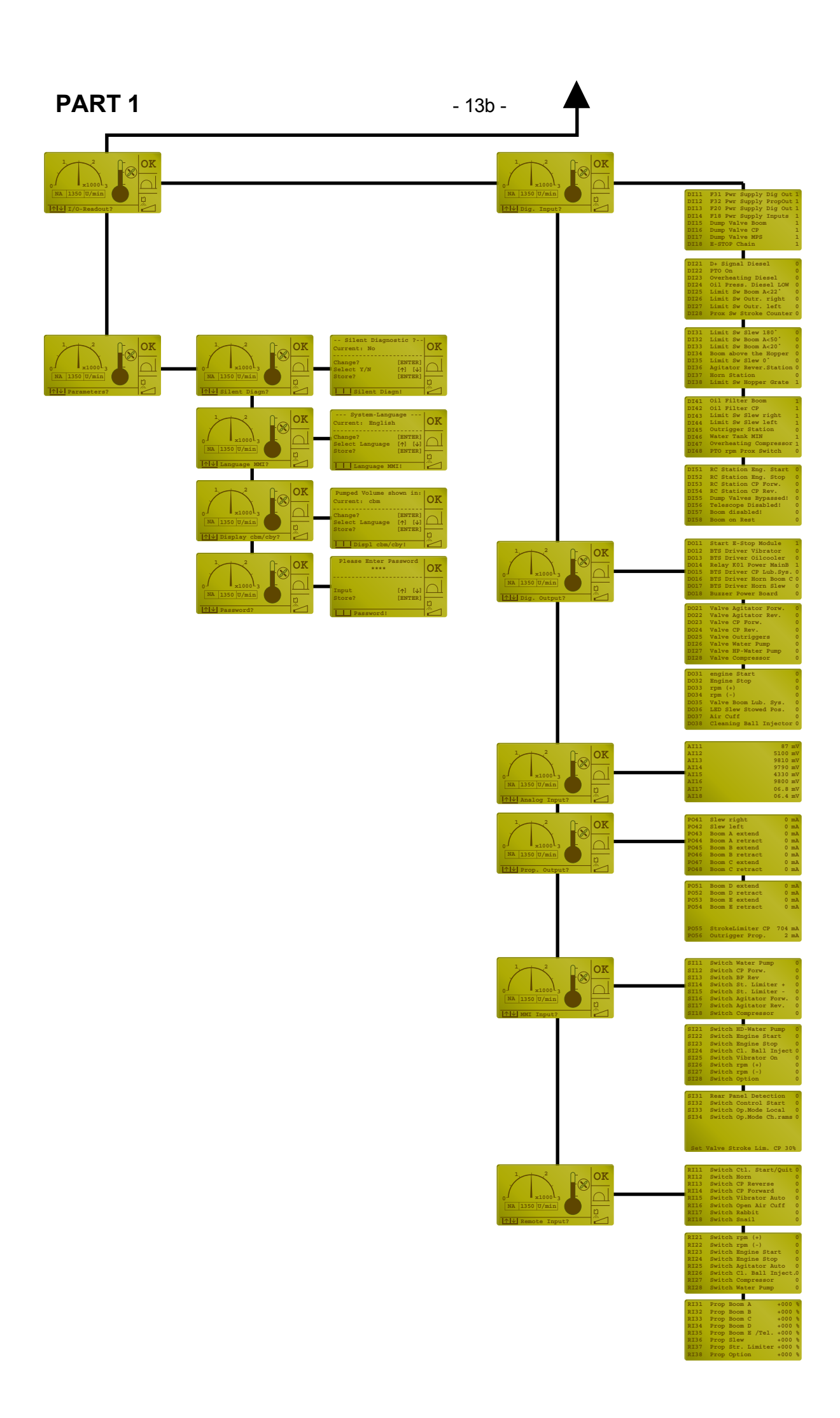

- 14 -

#### 4.2 MENU OVERVIEW - SUBMENUS

| Status Screen?                                                                                                    | Pumped Volume?                                | Malf. list?      | Oper. data?                                                                                                    | I/O readout?                                                                                                    | Parameters?                                                                                                    |
|----------------------------------------------------------------------------------------------------|-----------------------------------------------|------------------|----------------------------------------------------------------------------------------------------|----------------------------------------------------------------------------------------------------|----------------------------------------------------------------------------------------------------|
| • E-stop                                                                                                    | <ul> <li>pumped<br/>volume counter</li> </ul> | Malfunction list | <ul> <li>oil parame-<br/>ters</li> </ul>                                                                                                    | <ul> <li>digital input?</li> <li>DI11-DI58</li> </ul>                                                                                                    | <ul> <li>silent<br/>diagnostic</li> </ul>                                                                                                    |
| <ul> <li>E-stop</li> <li>remote control</li> <li>Boom</li> <li>concrete pump</li> <li>water pump</li> <li>water pump</li> <li>high-pressure water pump</li> <li>compressor</li> <li>diesel engine</li> <li>oil cooler</li> <li>outrigger</li> <li>agitator</li> <li>vibrator</li> <li>machine data</li> <li>truck data</li> <li>system data</li> <li>system clock</li> </ul> | volume counter                                |                  | <ul> <li>on parameters</li> <li>operating hours: <ul> <li>P.T.O</li> <li>CP</li> <li>boom</li> </ul> </li> <li>operating hours: <ul> <li>other</li> </ul> </li> <li>CP delivery rate: <ul> <li>day / total</li> <li>strokes</li> </ul> </li> <li>moving hours: <ul> <li>boom</li> <li>slew drive</li> <li>stabilizers</li> </ul> </li> </ul> | <ul> <li>digital input?</li> <li>DI11-DI58</li> <li>digital output</li> <li>DO11-DO38</li> <li>analog input?</li> <li>AI11-AI22</li> <li>prop output?</li> <li>PO41-PO56</li> <li>MMI input?</li> <li>SI11-SI34</li> <li>remote control?</li> <li>RI11-RI38</li> </ul> | <ul> <li>silent<br/>diagnostic</li> <li>language<br/>MMI?</li> <li>display<br/>- cbm / cby?</li> <li>password:<br/>- limit SR CP</li> <li>Efficiency<br/>CP?</li> </ul> |
| <ul> <li>system data</li> <li>system clock</li> </ul>                                                                                                    |                                               |                  | hours:<br>- boom<br>- slew drive<br>- stabilizers                                                                                                    |                                                                                                    |                                                                                                    |

#### 5. MENU OPERATION - EXAMPLE:

#### RESETTING THE CONCRETE PUMP DAILY DELIVERY RATE

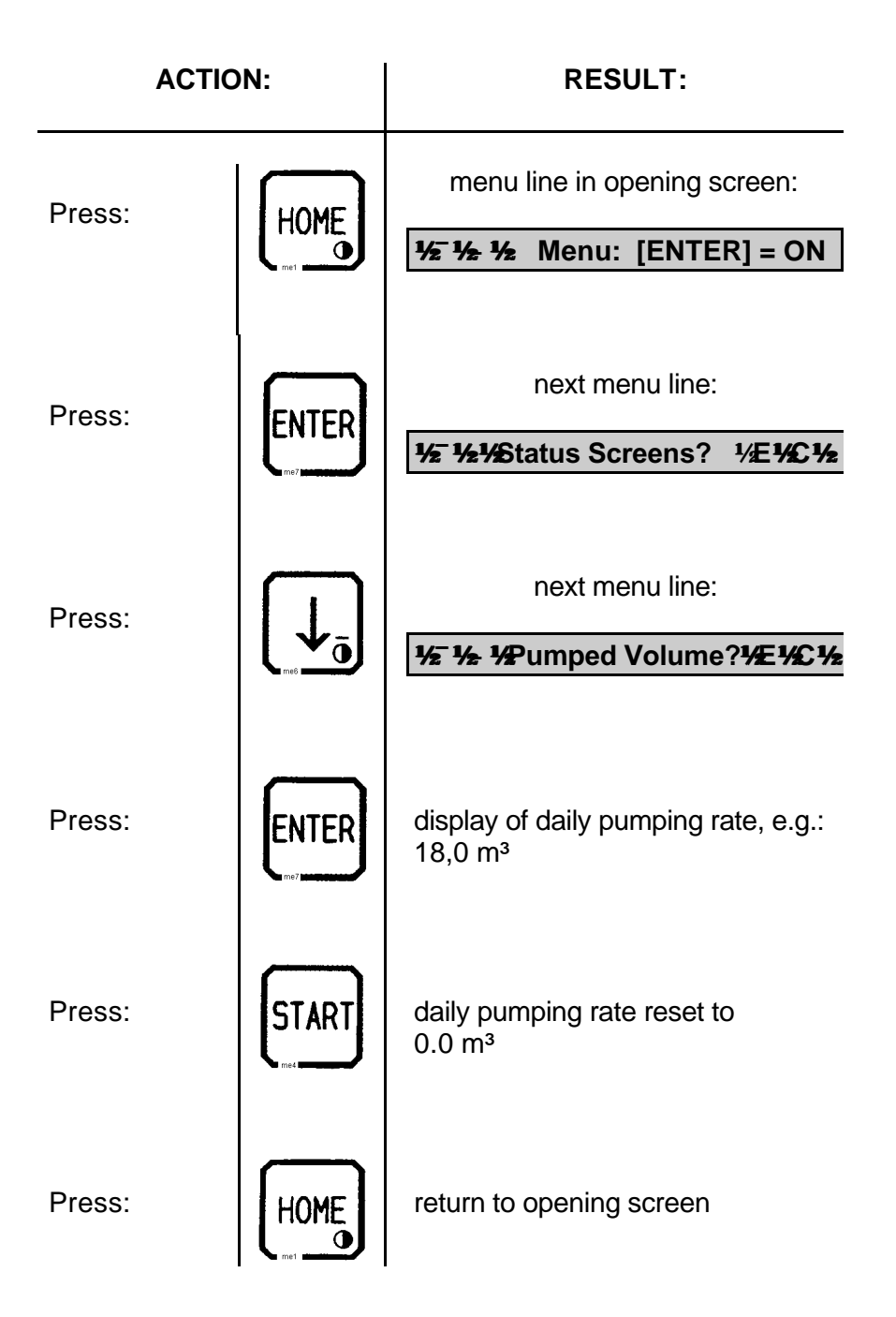

#### 6. DIAGNOSTIC SYSTEM / "FAULT HANDLING"

(from software version V 1.10 onwards)

The integrated diagnosis system informs the operator about certain operating states, displays faults and indicates the possible causes.

The corresponding messages are displayed on the screen of the control unit 1 (Fig. 1).

The information displayed is always composed of a code and the corresponding message.

# MESSAGE

CODE

#### CODE

The four-digit code is composed as follows:

X xx X

- X..... Origin of message
  - xx.....: Number of message
    - X : Type of message

Example:

#### P01M

- P..... Pump (concrete pump)
  - 01.....: Number of message
    - M....: Message

The following message origins are available  $(1^{st} \text{ column})$ :

- B = Boom (placing boom control)
- D = Diesel engine (truck diesel engine)
- M = Machine (general machine control)
- 0 = Optional (Optional control functions)
- P = Pump (concrete pump)
- R = Remote (remote control system)
- S = System

The following types of message are existing:

- M = Message
- L = Low-level fault (minor fault
- H = High-level fault (severe fault)

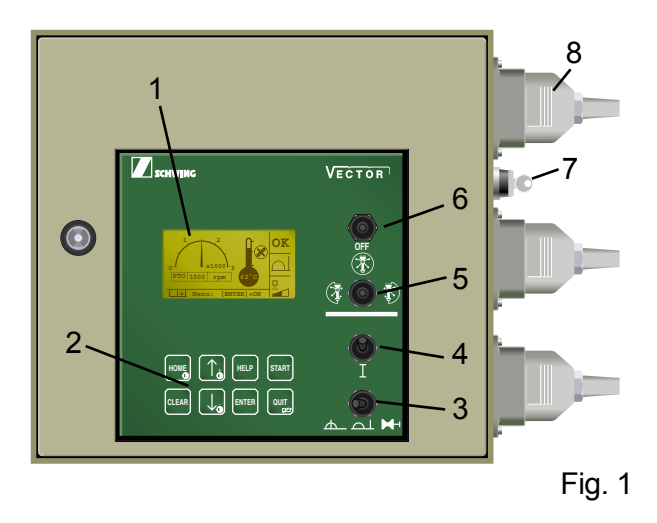

#### DISPLAY LANGUAGE

Texts can be displayed in three languages.

The language of text displays can be selected in the "**Parameter?**" menu under "**Language MMI?**".

If "**International**" is selected, the messages are displayed without text by means of symbols.

Chapter 6.1 contains a complete list of the text messages together with the international symbols.

The messages are sorted by their code in alpabetical order.

Example 1: Text display

| Code:    | P01M                                             |
|----------|--------------------------------------------------|
| Message: | Pressure Limiter<br>Concrete Pump<br>Activated ! |

#### Example 2: International display

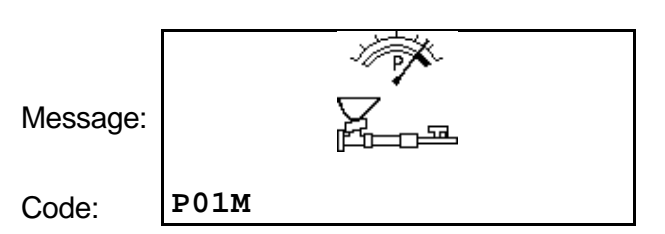

#### Important:

Since the international display makes multiple use of the various symbols, it is absolutely essential to consult chapter 6.1 for a clear identification of the message. Text messages as well as international symbols may include additional information for service personnel.

Example 1: Text display

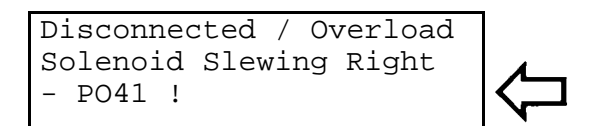

Example 2: International display

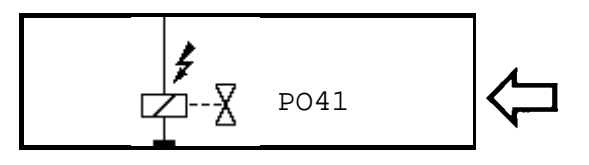

PO41 designates, for instance:

Proportional Output 41

The following additional information is possible:

PO = Proportional Output

DO = Digital Output

F = Fuse

#### ACKNOWLEDGING MESSAGES

Messages (M) are not a faults!

They are announced only visully on display and can be acknowledged with the "CLEAR" key.

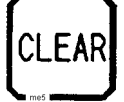

#### ACKNOWLEDGING FAULTS

**Low Level** faults are announced visually on the screen and acoustically by an intermittent tone.

These faults can be acknowledged via remote control or directly on the control cabinet.

**High Level** faults are announced visually on display and acoustically by an intermittent tone.

They can only be acknowledged on the control cabinet.

In both cases, the acoustic signal can be shut off via remote control.

For a detailed description see below

#### FAULT DEFINITION

In the event of a "low level fault", the job can still be finished even if only with certain restrictions.

"High level faults" will cause direct damage to the machine. Control system will go to E-stop mode. Operator must decide if the fault displayed will influence operational safety.

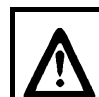

#### ATTENTION: RISK OF ACCIDENT AND DAMAGE

SCHWING assumes no liability for damage caused by faults not rectified.

When a "low level fault" is reported, this does **not** mean that it can be completely ignored, but only that the job can be finished, probably with certain restrictions.

The operator is responsible that a fault once signalled is rectified immediately in order to prevent potential damage to the machine.

If a fault message is cancelled without the fault having been rectified, the fault message will **not** be repeated.

#### SILENT DIAGNOSTIC

In the **"Parameter?"** menu under **"Silent diag?"** the operator can select whether a fault is signalled in the **"REMOTE"** mode of operation by the horn or the buzzer in the control cabinet.

#### MENU OVERVIEW – Silent diagnostic

| Display menu line / Key:                                                                                                    |           |                            |                          |
|----------------------------------------------------------------------------------------------------|-----------|----------------------------|--------------------------|
|                                                                                                    |           |                            |                          |
| <u><sup>1</sup>/₂<sup>−</sup> 1/₂</u> 1/₂Menu: [ENTER] = EIN                                                                                                    |           |                            |                          |
| [ENTER]                                                                                                    |           |                            |                          |
| <u>₩</u> ₩2 ₩2 % Status screen? ½ E % 2 %                                                                                                    |           |                            |                          |
| [↓]                                                                                                    |           |                            |                          |
| <sup>1</sup> /₂ <sup>−</sup> <sup>1</sup> /₂ <sup>−</sup> <sup>1</sup> | :         |                            |                          |
| [↓]                                                                                                    |           |                            |                          |
| 1/2 1/2 1/2 Fault list? 1/E 1/2 1/2                                                                                                    |           |                            |                          |
| [↓]                                                                                                    |           |                            |                          |
| <sup>1</sup> / <sub>2</sub> <sup>−</sup> <sup>1</sup> / <sub>2</sub> <sup>1</sup> / <sub>2</sub> <sup>1</sup> / <sub>2</sub> <sup>1</sup> / <sub>2</sub> <sup>1</sup> / <sub>2</sub> <sup>1</sup> / <sub>2</sub> <sup>1</sup> / <sub>2</sub> <sup>1</sup> / <sub>2</sub> <sup>1</sup> / <sub>2</sub>                                                                                                    |           |                            |                          |
| [↓]                                                                                                    |           |                            |                          |
| <sup>1</sup> / <sub>2</sub> <sup>-</sup> <sup>1</sup> / <sub>2</sub> <sup>1</sup> / <sub>2</sub> <sup>1</sup> / <sub>2</sub> <sup>1</sup> / <sub>2</sub> <sup>1</sup> / <sub>2</sub> <sup>1</sup> / <sub>2</sub> <sup>1</sup> / <sub>2</sub> <sup>1</sup> / <sub>2</sub> <sup>1</sup> / <sub>2</sub> <sup>1</sup> / <sub>2</sub> <sup>1</sup> / <sub>2</sub> <sup>1</sup> / <sub>2</sub> <sup>1</sup> / <sub>2</sub>                                                                                                    |           |                            |                          |
| [↓]                                                                                                    |           |                            |                          |
| 1/21/2 1/2 Parameter? 1/E1/21/2                                                                                                    | [ENTER] > | 1/2 1/2 1/2 Silent diagnos | stic? <b>1/E 1/C 1/2</b> |
|                                                                                                    |           | [ENTER]                    |                          |
|                                                                                                    |           | Current : No               |                          |
|                                                                                                    |           |                            |                          |
|                                                                                                    |           | Change?                    | [ENTER]                  |
|                                                                                                    |           | Salaat w/a                 | ו∣זו^ז                   |
|                                                                                                    |           | Select y/II                | [   ][ \[ ]              |
|                                                                                                    |           | Store?                     | [ENTER]                  |
|                                                                                                    |           | 1/2//2/2Silent Diagn?      | ₩E₩£₩2                   |

Silent diagnostic: Yes

- message displayed on the screen
- acoustic signal from buzzer

Silent diagnostic: No

- message displayed on the screen
- acoustic signal from horn

REPORTING AND ACKNOWLEDGING OF FAULTS

Faults are acknowledged dependent on the selected mode of operation (LOCAL or REMOTE) and on the severity of the fault:

| 1. Mode of operation | : LOCAL     |
|----------------------|-------------|
| Silent diagnostic    | : Yes or No |
| Minor fault          |             |

In the **LOCAL** mode of operation, minor faults are reported and acknowledged in the same way and irrespective of whether **Yes** or **No** has been selected for the silent diagnosis:

The fault is displayed on the screen and announced by the buzzer in the control cabinet.

- Depress the "QUIT" key on the control panel (Fig. 1) **once.** 

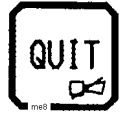

The buzzer stops sounding.

The message continues to be displayed and can be read in no hurry.

- Depress "QUIT" once more.

The fault message is definitely acknowledged.

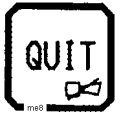

The message is deleted from the display and logged in the faults list.

| 2. Mode of operation | : LOCAL     |
|----------------------|-------------|
| Silent diagnostic    | : Yes or No |
| Severe fault         |             |

In the **LOCAL** mode of operation, severe faults are reported and acknowledged as described under **1**.

In addition, the control system is switched off. Optional shutdown of the engine is also possible.

A severe fault can only be acknowledged from **LOCAL**.

## ATTENTION:

RISK OF ACCIDENT AND DAMAGE

After shut-off by a severe fault, the control system and, if applicable, also the drive engine must be restarted.

ñ It is absolutely vital to have a severe fault rectified before restarting. There is otherwise the risk of irreparable damage to the machine.

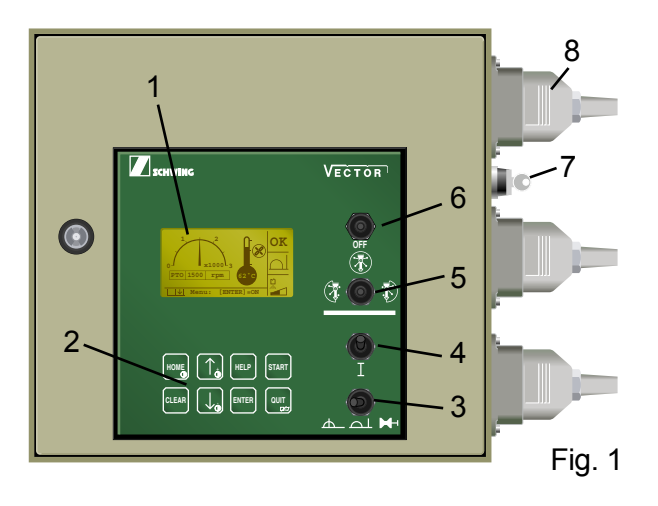

| <b>3.</b> Mode of operation | : LOCAL |
|-----------------------------|---------|
| Silent diagnostic           | : No    |
| Low level fault             |         |

The fault is displayed on the screen and announced by a horn signal.

- Activate "QUIT" on the remote control box (Fig. 1) **once.** 

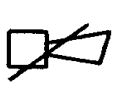

The horns stop sounding.

The message is deleted from the display.

- After switching the mode of operation from **REMOTE** to **LOCAL**, the fault is displayed on the screen and announced by the buzzer in the control cabinet.
- Depress the "QUIT" key on the control cabinet (Fig. 2) **once.**

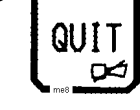

The buzzer stops sounding.

The message continues to be displayed an can be read in no hurry.

- Depress "QUIT" once more.

The fault message is definitely acknowledged.

The message is deleted from the display and logged in the faults list.

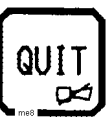

#### Important:

Low level faults acknowledged immediately with the "QUIT" key on the control cabinet in the REMOTE mode are not reported again when switching over from LOCAL to REMOTE.

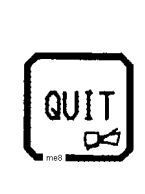

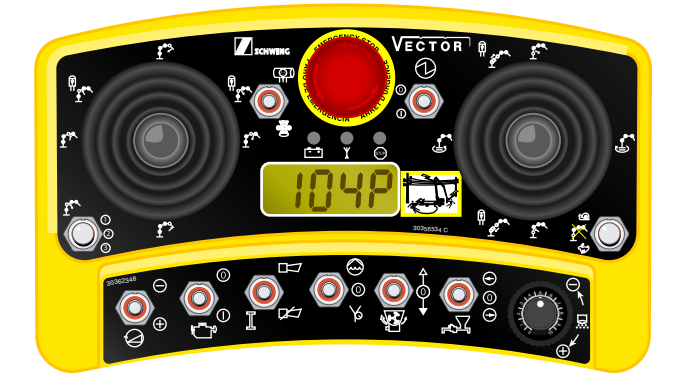

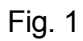

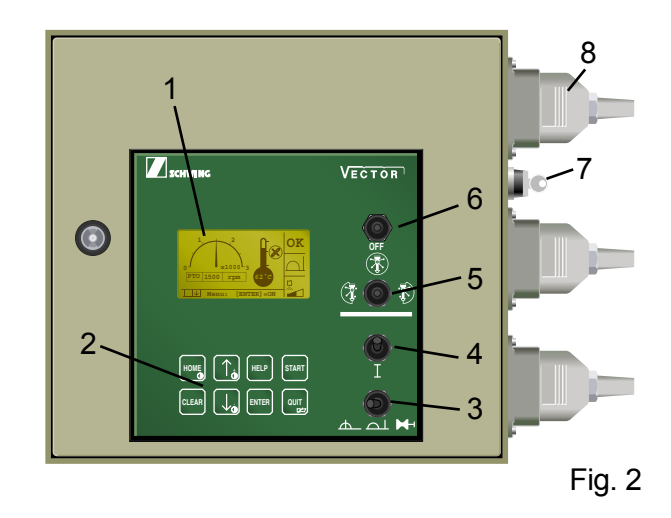

| 4. Mode of operation | REMOTE |
|----------------------|--------|
| Quiet diagnosis      | : Yes  |
| Low level            |        |

The fault is displayed on the screen and announced by the buzzer in the control cabinet.

- Activate "QUIT" on the remote control box (Fig. 1) **once.** 

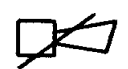

The buzzer stops sounding (if not switched off manually, the buzzer will be stopped automatically after 60 seconds).

The message is deleted from the display.

- After switching the mode of operation from **REMOTE** to **LOCAL**, the fault is displayed on the screen and announced by the buzzer in the control cabinet.
- Depress the "QUIT" key on the control cabinet (Fig. 2) **once.**

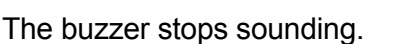

The message continues to be displayed and can be read in no hurry.

 Depress the "QUIT" key on the control cabinet (Fig. 2) once more.

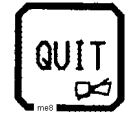

QUIT

The fault message is definitely acknowledged.

The message is deleted from the display and logged in the faults list.

#### Important:

Low level faults acknowledged immediately with the "QUIT" key on the control cabinet in the REMOTE mode are not reported again when switching over from LOCAL to REMOTE.

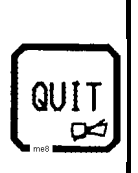

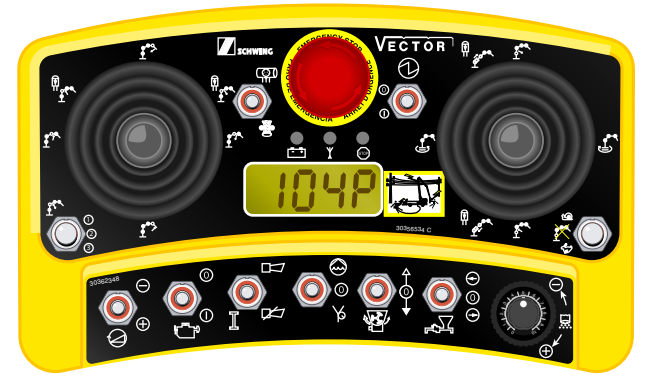

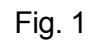

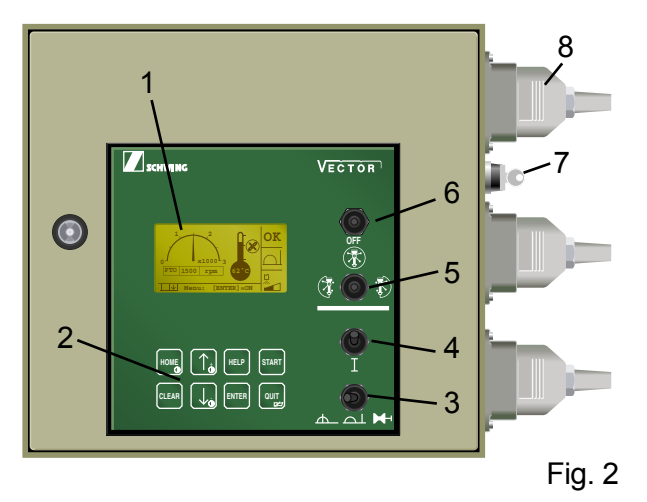

| 5. Mode of operation |      |
|----------------------|------|
| Quiet diagnosis      | : No |
| High level           |      |

The fault is displayed on the screen and announced by the horns.

In addition, the control system is switched off. Optional shutdown of the engine is also possible.

Activate "QUIT" on the remote \_ control box (Fig. 1) once.

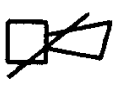

The horns stop sounding.

The message continues to be displayed and can be read in no hurry.

Depress the "QUIT" key on the control cabinet (Fig. 2).

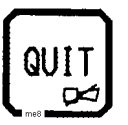

The fault message is definitely acknowledged.

The message is deleted from the display and logged in the faults list..

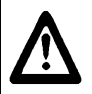

### ATTENTION:

**RISK OF ACCIDENT AND DAMAGE** After shut-off by a high level fault, the control system and, if applicable,

also the drive engine must be restarted. ñ It is absolutely vital to have a

severe fault rectified before restarting. There is otherwise the risk of irreparable damage to the machine.

#### Important:

High levelfaults can only be acknowledged with the "QUIT" key on the QUIT control cabinet irrespective of the selected mode LOCAL or REMOTE.

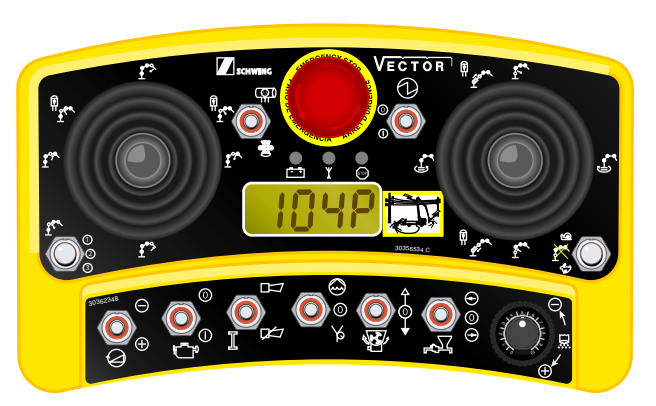

Fig. 1

D.

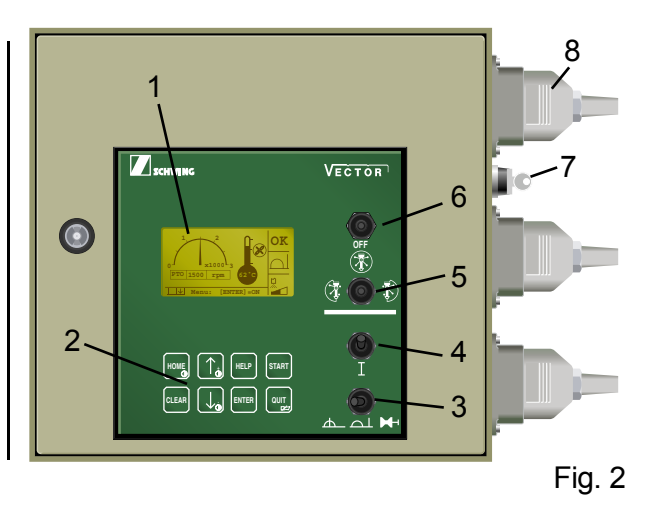

| 6. Mode of operation | REMOTE |
|----------------------|--------|
| Silent diagnostic    | : Yes  |
| High level fault     |        |

The fault is displayed on the screen and announced by the buzzer in the control cabinet

In addition, the control system is switched off. Optional shutdown of the engine is also possible.

- Activate "QUIT" on the remote control box (Fig. 1) **once.** 

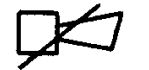

The buzzer stops sounding (if not switched off manually, the buzzer will be stopped automatically after 60 seconds).

The message continues to be displayed and can be read in no hurry.

- Depress the "QUIT" key on the control cabinet (Fig. 2).

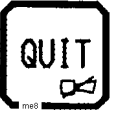

The fault message is definitely acknowledged.

The message is deleted from the display and logged in the faults list.

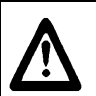

## ATTENTION:

**RISK OF ACCIDENT AND DAMAGE** After shut-off by a high level fault, the control system and, if applicable, also the drive engine must be restarted.

ñ It is absolutely vital to have a severe fault rectified before restarting. There is otherwise the risk of irreparable damage to the machine.

#### Important:

High levelfaults can only be acknowledged with the "QUIT" key on the control cabinet irrespective of the selected mode LOCAL or REMOTE.

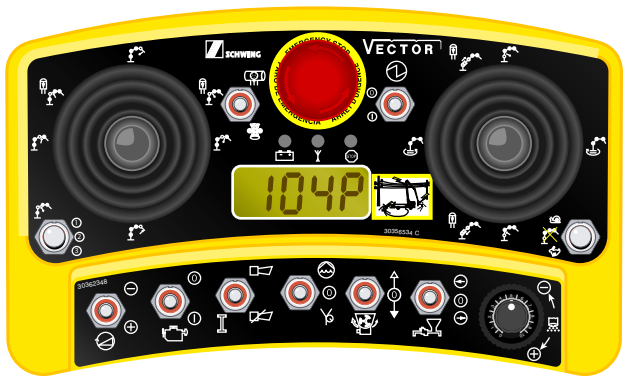

Fig. 1

QUIT

**P** 

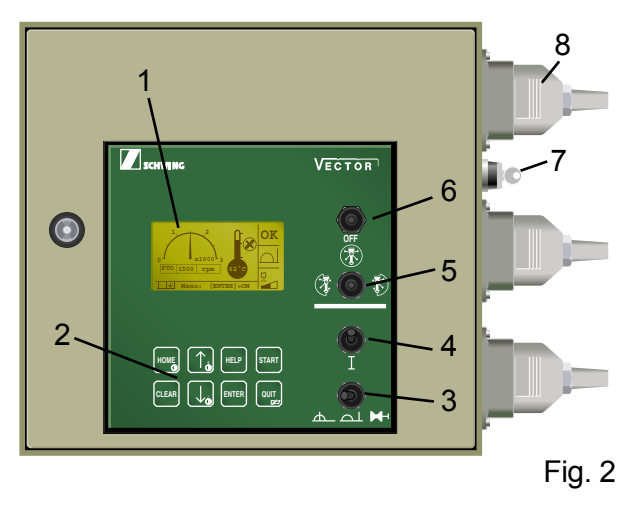

#### ACKNOWLEDGING OF SEVERAL FAULTS

If several messages are existing, a symbol appears in the lower righthand corner of the display:

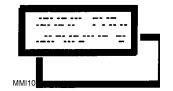

 Acknowledge the first message as usual.

The next message appears and the buzzer sounds.

 Acknowledge this and also any following message until no message is displayed anymore.

#### 6.1 SUMMARY OF MESSAGES

| Code | international version (symbolic) | plain text messages |
|------|----------------------------------|---------------------|
|------|----------------------------------|---------------------|

#### B = Boom

| B01M |              | Limitation<br>Slewing Gear<br>Activated !                      |
|------|--------------|----------------------------------------------------------------|
| в02м | <u>_</u> +++ | BOOM Limitation<br>Activated !                                 |
| B04L | <b>₽</b> ₹   | Disconnected / Overload<br>E-Stop Solenoid BOOM !              |
| B05L | P041         | Disconnected / Overload<br>Solenoid Slewing Right<br>- PO41 !  |
| B06L | ₽042         | Disconnected / Overload<br>Solenoid Slewing Left<br>- PO42 !   |
| B07L | <b>P</b> 043 | Disconnected / Overload<br>Solenoid BOOM A extend<br>- PO43 !  |
| B08L | P044         | Disconnected / Overload<br>Solenoid BOOM A retract<br>- PO44 ! |
| B09L | P045         | Disconnected / Overload<br>Solenoid BOOM B extend<br>- PO45 !  |

| B10L | <b>4</b> |        | Disconnected / Overload<br>Solenoid BOOM B retract<br>- PO46 ! |
|------|----------|--------|----------------------------------------------------------------|
| B11L | <b>4</b> |        | Disconnected / Overload<br>Solenoid BOOM C extend<br>- PO47 !  |
| B12L | 4        |        | Disconnected / Overload<br>Solenoid BOOM C retract<br>- PO48 ! |
| B13L | 4        |        | Disconnected / Overload<br>Solenoid BOOM D extend<br>- PO51 !  |
| B14L | 4        |        | Disconnected / Overload<br>Solenoid BOOM D retract<br>- PO52 ! |
| B15L | <b>4</b> | X P053 | Disconnected / Overload<br>Solenoid BOOM E extend<br>- PO53 !  |
| B16L | 4        |        | Disconnected / Overload<br>Solenoid BOOM E retract<br>- PO54 ! |
| в17н | STO      | P      | ! Machine Safety Stop !<br>BOOM Control Fault !                |

### D = Diesel Engine

| D01M | الله<br>ال | Some Hydraulic Functions<br>Not In Neutral!<br>Diesel Start Disabled! |
|------|------------|-----------------------------------------------------------------------|
| D02M |            | Power Limitation<br>Diesel Engine<br>Activated !                      |
| D03L |            | PTO is not working or<br>Prox-Switch PTO-RPM<br>Fault !               |

| D04L  |      | PTO RPM-Limit exceeded !                                 |
|-------|------|----------------------------------------------------------|
| D051. |      | Indicator-Switch<br>PTO = ON/OFF<br>Fault !              |
| DUGL  |      | Indicator-Signal<br>Engine Load<br>Fault !               |
| D07L  |      | Indicator Lvel<br>Diesel-Reservoir<br>Fault !            |
| D08L  | D031 | Disconnected<br>Truck Interface<br>Diesel Start - D031 ! |
| D09L  | D031 | Overload<br>Truck Interface<br>Diesel Start - D031 !     |
| D10L  | D032 | Disconnected<br>Truck Interface<br>Diesel Stop - D032 !  |
| D11L  | D032 | Overload<br>Truck Interface<br>Diesel Stop - D032 !      |
| D12L  | D033 | Disconnected<br>Truck Interface<br>RPM (+) - D033 !      |
| D13L  | дозз | Overload<br>Truck Interface<br>RPM (+) - D033 !          |
| D14L  | D034 | Disconnected<br>Truck Interface<br>RPM (-) - D034 !      |
| D15L  | D034 | Overload<br>Truck Interface<br>RPM (-) - D034 !          |

| D16H | STOP | ! Machine Safety Stop !<br>High Truck Coolant<br>Temperature !  |
|------|------|-----------------------------------------------------------------|
| D17H | STOP | ! Machine Safety Stop !<br>Low Truck Oil Pressure !             |
| D18H | STOP | ! Machine Safety Stop !<br>Low Level<br>Hydraulic Oil !         |
| D19H | STOP | ! Machine Safety Stop !<br>Battery charging<br>On Truck Fault ! |

#### M = Machine

| M01M | ( T<br>T    | Ball Injector<br>Activated !                                           |
|------|-------------|------------------------------------------------------------------------|
| м02м | <b>(I</b> ) | End-Hose Shut-Off<br>Activated !                                       |
| M03L | $\bigcirc$  | Temperature Transmitter<br>Hydraulic Oil Fault !                       |
| M04L |             | Hydraulic Oil Filter<br>BOOM Contaminated !<br>Please Exchange Filter! |
| M05L |             | Hydraulic Oil Filter<br>CP Contaminated !<br>Please Exchange Filter!   |
| M06L |             | Low Level<br>Hydraulic Oil<br>Reservoir !                              |
| M07L |             | High Temperature<br>Air Compressor !                                   |

| M08L |      | Level Transmitter<br>Hydraulic Reservoir<br>Fault !    |
|------|------|--------------------------------------------------------|
| M09L |      | Transmitter<br>Oil Pressure Service<br>Fault !         |
| M10L |      | Transmitter<br>Cleaning Ball Detection<br>Fault !      |
| M11L | DO13 | Disconnected PowerOutput<br>Oil Cooler - DO13 !        |
| M12L | DO13 | Overload / Fuse<br>PowerOutput<br>Oil Cooler - DO13 !  |
| M13L | DO12 | Disconnected PowerOutput<br>Vibrator - DO12 !          |
| M14L | DO12 | Overload / Fuse<br>PowerOutput<br>Vibrator - DO12 !    |
| M15L | Dol6 | Disconnected PowerOutput<br>Horn Boom C - DO16 !       |
| M16L | Dol6 | Overload / Fuse<br>PowerOutput<br>Horn Boom C - DO16 ! |
| M17L | DO17 | Disconnected PowerOutput<br>Horn Slew - DO17 !         |
| M18L | D017 | Overload / Fuse<br>PowerOutput<br>Horn Slew - DO17 !   |
| M19L | DO38 | Disconnected Solenoid<br>Ball-Injector<br>- DO38 !     |

| M20L | <b></b>    | D038 | Overload Solenoid<br>Ball-Injector<br>- DO38 !                |
|------|------------|------|---------------------------------------------------------------|
| M21L |            | D026 | Disconnected Solenoid<br>Water Pump - DO26 !                  |
| M22L | <b>#</b>   | D026 | Overload Solenoid<br>Water Pump - DO26 !                      |
| M23L |            | D028 | Kabelbruch Schaltventil<br>Kompressor - DO28 !                |
| M24L | <b>#</b>   | D028 | Disconnected Solenoid<br>Air-Compressor - DO28 !              |
| M25L |            | D021 | Disconnected Solenoid<br>Agitator<br>Forward - DO21 !         |
| M26L | <b>#</b>   | D021 | Overload Solenoid<br>Agitator<br>Forward - DO21 !             |
| M27L |            | D022 | Disconnected Solenoid<br>Agitator<br>Reverse - DO22 !         |
| M28L | <b>₽</b> ₹ | D022 | Overload Solenoid<br>Agitator<br>Reverse - DO22 !             |
| M29L |            | D025 | Disconnected Solenoid<br>Hydraulic On Outriggers<br>- DO25 !  |
| M30L |            | D025 | Overload Solenoid<br>Hydraulic On Outriggers<br>- DO25 !      |
| M31L |            | D027 | Disconnected Solenoid<br>High Pressure<br>Water Pump - DO27 ! |

| M32L | <b>#</b> | D027 | Overload Solenoid<br>High Pressure<br>Water Pump - DO27 !              |
|------|----------|------|------------------------------------------------------------------------|
| M33L |          | D037 | Disconnected Solenoid<br>End-Hose Shut-Off<br>- DO37 !                 |
| M34L | <b>#</b> | D037 | Overload Solenoid<br>End-Hose Shut-Off<br>- DO37 !                     |
| M35L | <b>#</b> | P056 | Disconnected / Overload<br>Solenoid Hydraulic On<br>Outrigger - PO56 ! |
| М36н | STOP     |      | ! Machine Safety Stop !<br>Hydraulic Oil<br>Temperature Exceeded !     |

O = Optional

| 001L | DO15 | Disconnected PowerOutput<br>Central Lubrication<br>CP active / Pump - DO15! |
|------|------|-----------------------------------------------------------------------------|
| 002L | DO15 | Overload PowerOutput<br>Central Lubrication<br>CP active / Pump - DO15!     |
| 003L | D035 | Disconnected Output<br>Central Lubrication<br>BOOM active - DO35 !          |
| 004L | D035 | Overload Output<br>Central Lubrication<br>BOOM active - DO35 !              |
| 005L | D036 | Disconnected LED-Output<br>BOOM above rest - DO36 !                         |
| 006L | D036 | Overload LED-Output<br>BOOM above rest - DO36 !                             |

#### P = Pump

|       |                                                                                                    |      | Pressure Limiter        |
|-------|----------------------------------------------------------------------------------------------------|------|-------------------------|
|       |                                                                                                    |      | Concrete Pump           |
| P01M  |                                                                                                    |      | Activated !             |
|       |                                                                                                    |      | Stroke Rate Limitation  |
|       |                                                                                                    |      | Concrete Pump           |
| DOOM  |                                                                                                    |      | Activated !             |
| POZM  | 1                                                                                                    |      |                         |
|       |                                                                                                    |      | Hopper Grate Open 1     |
|       |                                                                                                    |      |                         |
| P03M  |                                                                                                    |      |                         |
|       | r and the second second s |      | Low Level               |
|       |                                                                                                    |      | Water Reservoir !       |
| P04M  | ]- <del>+</del> -                                                                                                    |      |                         |
|       |                                                                                                    |      | Oil Temperature High,   |
|       |                                                                                                    |      | Power Limiter Concrete  |
| 5055  |                                                                                                    |      | Pump Activated !        |
| PU5L  | <u>_</u>                                                                                                    |      |                         |
|       |                                                                                                    |      | Oil Pressure Concrete   |
|       |                                                                                                    |      | Pump Fault !            |
| P06L  |                                                                                                    |      |                         |
|       |                                                                                                    |      | Prox-Switch Stroke      |
|       |                                                                                                    |      | Counter Fault or        |
| P071  |                                                                                                    |      | CP jammed !             |
|       |                                                                                                    |      |                         |
|       | ļ ļ                                                                                                    |      | Disconnected / Overload |
|       | └───X                                                                                                    |      | E-Stop Solenoid CP !    |
| PO8L  | <b>_</b>                                                                                                    |      |                         |
|       | 4                                                                                                    |      | Diggonnogtod ( Overload |
|       |                                                                                                    |      | E-Stop Solenoid MPS !   |
| P09L  |                                                                                                    |      | Beep borenord mb .      |
|       |                                                                                                    |      | Disconnected Solenoid   |
|       | Ĩ.                                                                                                    |      | Concrete Pump           |
| P10T. | └───ऱॅ                                                                                                    | D023 | Forward - DO23 !        |
|       | <u> </u>                                                                                                    |      | Overload Solenoid       |
|       | #                                                                                                    |      | Concrete Pump           |
|       |                                                                                                    | DO23 | Forward - DO23 !        |
| P11L  |                                                                                                    |      |                         |

| P12L |          | D024 | Disconnected Solenoid<br>Concrete Pump<br>Reverse - DO24 !     |
|------|----------|------|----------------------------------------------------------------|
| P13L | <b>#</b> | D024 | Overload Solenoid<br>Concrete Pump<br>Reverse - DO24 !         |
| P14L | <b>#</b> | P055 | Disconnected / Overload<br>Solenoid Stroke Limiter<br>- P055 ! |

#### R = Remote

| R01M |                          | Emergency-Stop On<br>Radio Control Box<br>Activated !    |
|------|--------------------------|----------------------------------------------------------|
| R02M | <b>1</b><br>€ 1<br>((↑)) | Low Battery In Radio<br>Control Box !                    |
| R03M |                          | CAN-FST /<br>Transmission With<br>Remote Control Fault ! |
| R04M |                          | No Radio Control<br>Transmission !                       |
| R05L |                          | Joy-Stick 1 From<br>Remote Control Fault !               |
| ROGL |                          | Joy-Stick 2 From<br>Remote Control Fault !               |
| R07L |                          | Joy-Stick 3 From<br>Remote Control Fault !               |
| R08L |                          | Emergency-Stop Switch<br>On Radio Control Box<br>Fault ! |

| R09L |          | Radio Control Signal<br>With Faulty Address<br>Received ! |
|------|----------|-----------------------------------------------------------|
| R10L |          | Disconnected<br>Boom Release<br>Solenoid !                |
| R11L | <b>#</b> | Overload<br>Boom Release<br>Solenoid !                    |
| R12H | STOP     | ! Machine Safety Stop !<br>Hydraulic Enable Fault!        |

## S = System

| S01M |            | Disconnected<br>Rear Panel !                     |
|------|------------|--------------------------------------------------|
| S02L |            | Power Supply<br>MAIN-Board<br>Fault !            |
| S03L |            | Power Supply<br>MMI-Board<br>Fault !             |
| S04L | $\bigcirc$ | CAN-Communication to MMI<br>or MMI-Board Fault ! |
| S05L | К 13       | Relay Contact<br>K 13<br>Override / Fault !      |
| S06L | F 18       | Fuse F 18 Fault !                                |

|      | · · · · · · · · · · · · · · · · · · · |                                                                     |  |
|------|---------------------------------------|---------------------------------------------------------------------|--|
| S07L | F 20                                  | Fuse F 20 Fault !                                                   |  |
| S08L | F 16                                  | Fuse F 16 Fault !                                                   |  |
| S09L | F 31                                  | Fuse F 31 Fault !                                                   |  |
| S10L | F 32                                  | Fuse F 32 Fault !                                                   |  |
| S11L | MF1                                   | MF1 : Power Supply<br>Diagnosis E-Stop Board<br>DI15 - DI18 Fault ! |  |
| S12L | MF2                                   | MF2 : Power Supply<br>Truck Interface etc.<br>DI21 - DI27 Fault !   |  |
| S13L | MF3                                   | MF3 : Power Supply<br>DI28,DI38,DI46,DI48<br>Fault !                |  |
| S14L | MF4                                   | MF4 : Power Supply<br>DI31-DI37,DI43,DI44<br>Fault !                |  |
| S15L | MF5                                   | MF5 : Power Supply<br>DI36,DI37,DI45<br>Fault !                     |  |
| S16L | MF6                                   | MF6 : Power Supply<br>DI41,DI42,DI47,AI21,AI22<br>Fault !           |  |
| S17L | MF7                                   | MF7 : Power Supply<br>RAM-Change Station<br>DI51-DI54 Fault !       |  |
| S18L | MF8                                   | MF8 : Power Supply<br>DI55 - DI58<br>Fault !                        |  |

| S19L | Reference Voltage for<br>analog Sensors AI12,<br>AI13,AI14,AI16 Fault ! |
|------|-------------------------------------------------------------------------|
| S20L | Multi Fuse<br>MMI-Board<br>Fault !                                      |

# SCHWING – Control system "VECTOR " **TEACH MODE**

The present summarized instructions are intended to serve as a 'memory aid'. They do not refer to any particular type of machine and do not relieve the user of familiarizing himself with the operating manual of the machine in question.

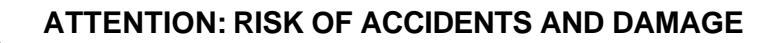

The activities described in the present summarized instructions may only be performed by specially trained persons having demonstrated their ability to do such work.

SCHWING does not assume any liability for damage resulting from inappropriate attempts to perform machine adjustments.

The movement speeds must not be increased beyond the maximum values preset at the factory.

The electronic key used for boom speed programming is identified by the system and the key number is saved in the machine-specific parameter set. Persons authorized for programming of the system are obliged not to hand this key over to non-authorized persons.

For controlling of the the truck-mounted concrete pump during testing and adjustment, the operating instructions of the machine concerned and of the pertaining radio remote-control unit must be observed.

For training please contact:

SCHWING GmbH After-sales service Postfach 200362

D - 44647 Herne

Tel. : +49 (0)2325 / 987-0\* Fax : +49 (0)2325 / 74674 Telex : 820352

or your local SCHWING representative.

#### PROGRAMMING OF BOOM FUNCTIONS

In the so-called teach mode, the movement speeds of the boom can be readjusted within certain fixed limits.

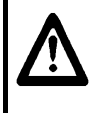

#### ATTENTION

During the setting procedure, the boom performs movements.

The teach mode is started at the transmitter of the radio remote-control box. To start:

- Switch on the machine control.
- Select REMOTE control.
- Activate the radio remote-control system.
- Start the engine and adjust to maximum.
- Plug the TEACH key (Fig. 1) into the upper connector on the left side of the VECTOR control cabinet (Figs. 2+3) and secure with the screws.

# Attention: the key isgoing in to the connector, one way.

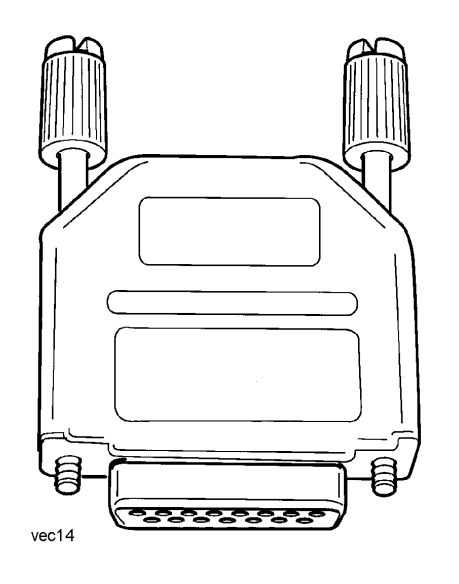

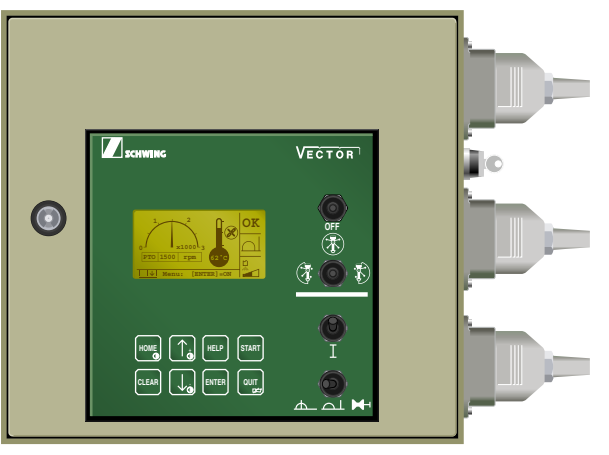

Fig. 2

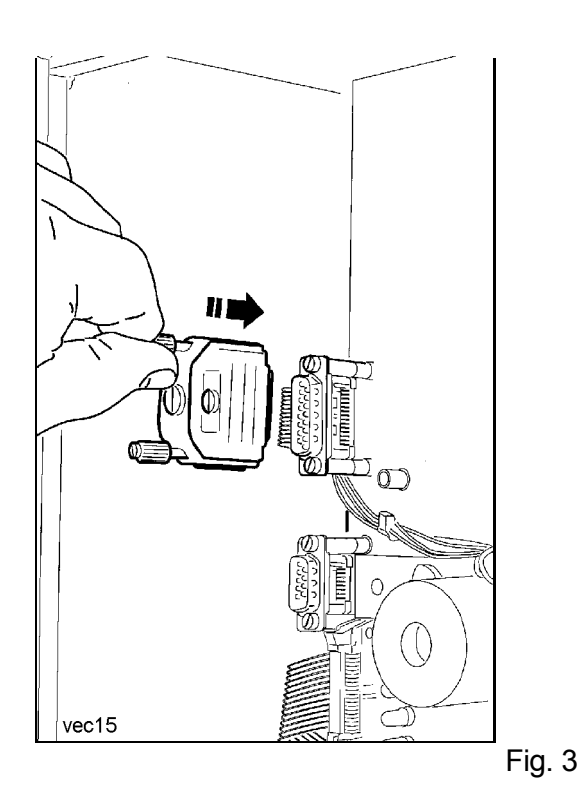

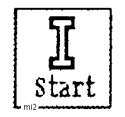

Screen (Fig. 1) is displayed and START is flashing.

][

- Start the control with the pushbutton on the remote-control transmitter.

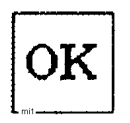

Successful starting is confirmed by a brief acoustic signal and the 'OK" symbol.

Screen (Fig. 2) is displayed.

In the teaching mode, the concrete pump and auxiliary unit functions are disabled.

The boom control and diesel engine functions are available without restrictions until the programming mode is activated.

To switch over to the teach mode:

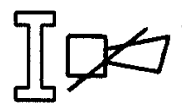

- Depress the pushbutton (fault æknowledge) on the transmitter panel and **keep it depressed**.

- Select the function to be changed by setting the corresponding joystick to maximum position.

(With **ramp control**, select stage 3 and depress the button on the corresponding joy-stick.)

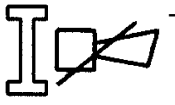

 Release the pushbutton (fault acknowledge), but hold joystick and / or button in activated position.

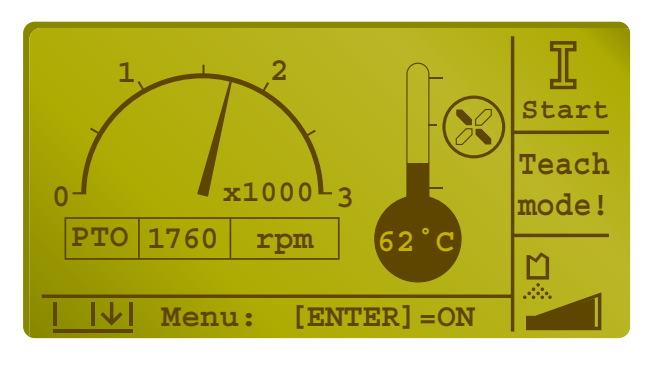

Fig. 1

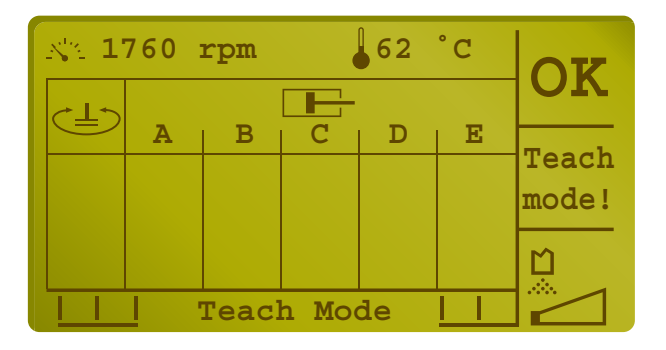

The selected boom function can now be programmed.

The minimum and maximum movement speed can be adjusted between fixed limits:

- Select the speed to be adjusted with the 'Snail / Rabbit' switch:

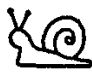

'Snail' = adjusts MIN value

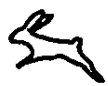

'Rabbit' = adjusts MAX value

Depending on the value to be changed, the following screens are displayed: Example 1:

Retracting boom section 1 (A), MIN value (snail)

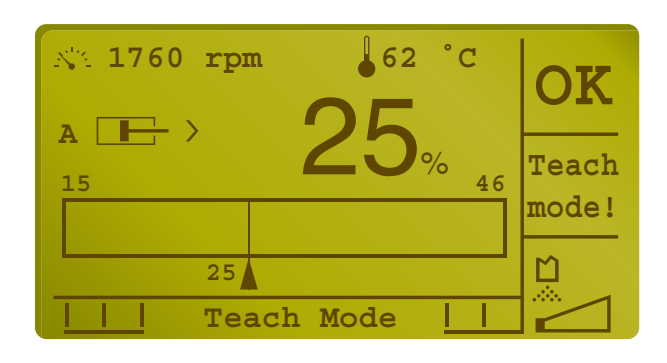

Fig. 1

Example 2:

Retracting boom section 1 (A), MAX value (rabbit)

|       |      | OK             |
|-------|------|----------------|
| 60 OO | % 95 | Teach<br>mode! |
| 85    |      |                |

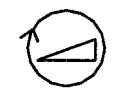

Change the value within the preset limits by depressing the RPM switch:

(+) = up

(-) = down

When either limit is reached, the value can only be changed in  $\phi$ -posite direction.

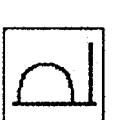

ñ When all values are OK, end the teach mode by switching over from remote-control to

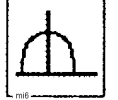

local control or to

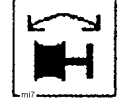

piston replacement

Example:

Retracting boom section 1 (A), MAX value

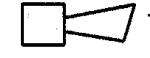

Save the new value temporarily by depressing the horn button.

The indication that the new value was saved is displayed on the screen (example Fig. 1).

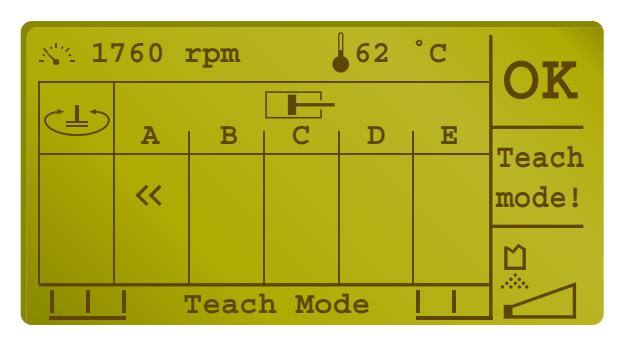

#### Important:

The set value is transmitted to the boom control valve as long as the joystick is held in actuated position.

Moving the joystick to neutral position or ætuating the 'Snail / Rabbit' switch discards the new value.

After temporarily saving, the next boom function can be changed and temporarily saved in the same way.

When the joystick is moved out of neutral position without depressing the pushbutton (fault acknowledge), the old or the newly saved values are displayed.

To end the teach mode, the temporarily saved values must be saved permanently.

The values are permanently saved with the ENTER and CLEAR keys on the display panel 2 (Fig. 1)

ENTER = yes enter

CLEAR = no LEAR

If at least one new boom function has been saved, the screen displays the message of Fig. 2.

If the procedure is ended with YES (ENTER), the temporarily saved values are permanently saved in the machine set of parameters and the teach mode is terminated.

If NO (CLEAR) is pressed or if no boom function has been changed, the screen displays the message of Fig. 3.

If YES (ENTER) is pressed, the newly programmed values will be overwritten by the factory-adjusted set of parameters.

If NO (CLEAR) is pressed, the last values permanently saved will be maintained.

Withdraw the teach key (Fig. 4) and \_ restart the control unit.

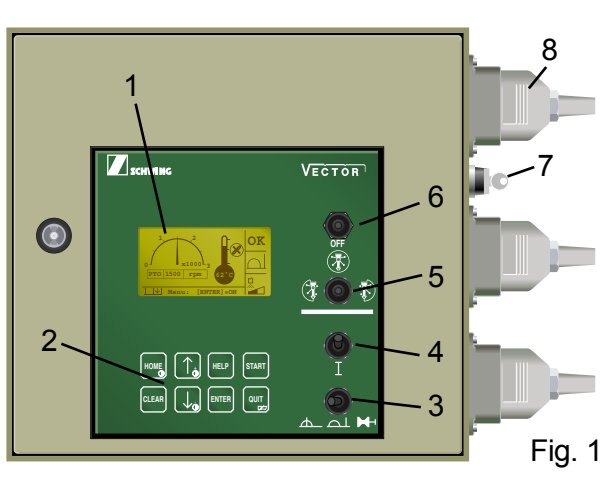

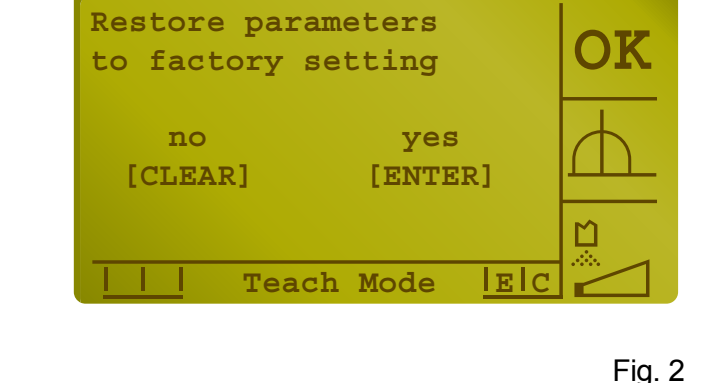

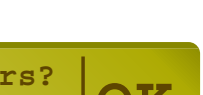

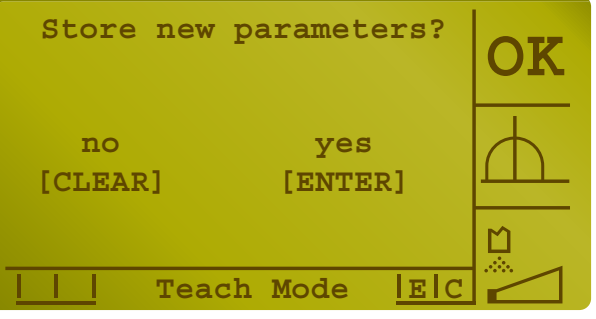

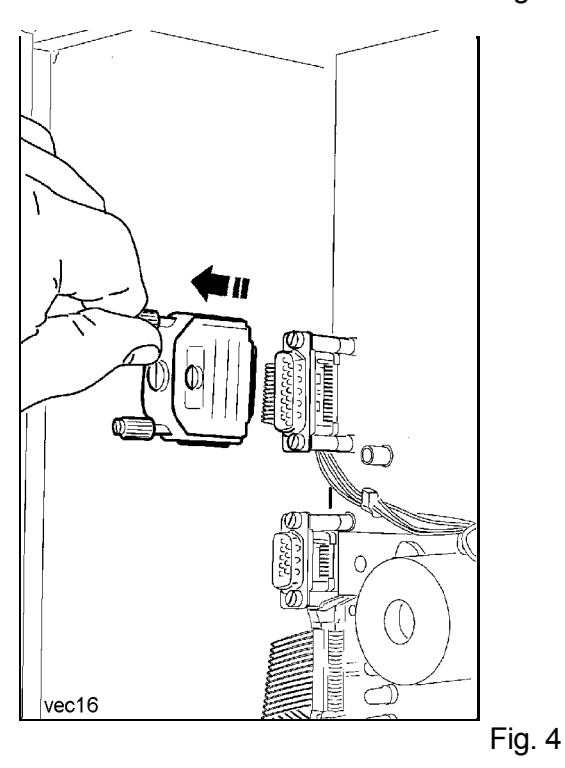

- Switch on the machine control.
- Select the REMOTE mode of operation.
- Activate the radio remote-control system.
- Start the engine and adjust to maximum RPM.
- Plug teach key into the connector of the control unit.

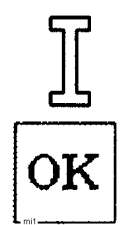

- Start the control unit.

Starting is acknowledged by a short acoustic signal and the symbol OK.

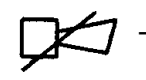

- Depress this button and **hold down**.
- Select the function to be adjusted by moving the corresponding joystick to maximum position.

(With **ramp control**, select stage 3 and depress the button on the respective joystick.)

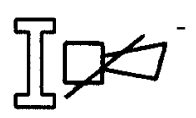

Release the horn button, leaving the joystick or the push button for boom #2 activated

Select the value to be set:

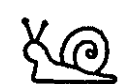

MIN value

or

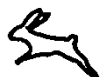

MAX value

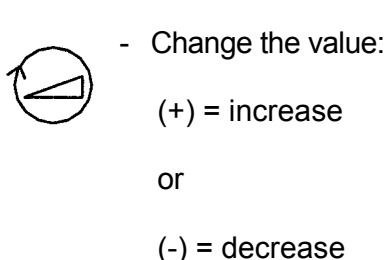

- $\square \square$
- Save the new value temporarily.

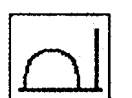

End the teach mode by switching over from remote control to

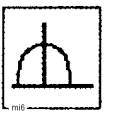

local control or to

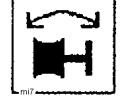

piston replacement

- End the teach mode on the display panel.
- Withdraw the teach key and restart the control unit.